## 4K 學生證開卡說明

 一、安裝 NTNU APP(已安裝者可跳過):
 請至本校資訊中新下載,網址如下:
 <u>https://www.itc.ntnu.edu.tw/index.php/iportal\_app/</u> 或直接掃描 QRCODE 進行安裝

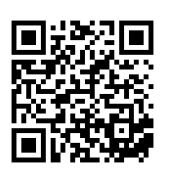

二、點選開卡程式:

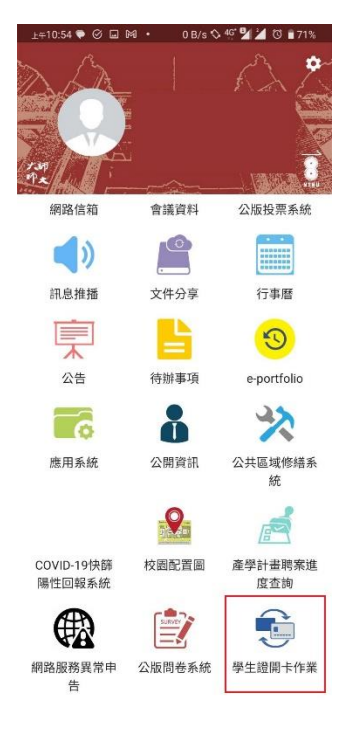

## 四、登入 NTNU 個人信箱完成舊卡退費:

三、輸入外碼並按開通

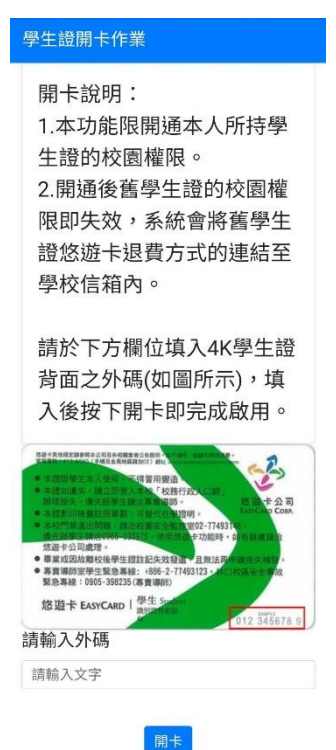

| 使用說明                 |                                                                                                    |     |             |                    |  |        |            |     |               |          |    |      | ntnu.eo | lu.tw | <u>ا</u> ک | 出 |
|----------------------|----------------------------------------------------------------------------------------------------|-----|-------------|--------------------|--|--------|------------|-----|---------------|----------|----|------|---------|-------|------------|---|
| 國文書<br>RATIONAL TAIL | 湾師範去<br>NAN HORMAL UNIV                                                                                                    | ·学希 | N.          |                    |  | ➡ 電子郵件 | 🎴 通訊錄      |     | 🎤 設定(Setting) |          | )  | U    |         |       |            |   |
| <b>ご</b><br>重新整理     | ✔ ✔ ✔ 月 月  月 月 月 月 月 月 月 月 月 月 月 月 月 月 月 月 月 月 月 月 月 月 月 月 月 月 月 月 月 月 月 月 月 月 月 月 月 月 月 月 月 月 月 月 月 月 月 月 月 月 月 月 月 月 月 月 月< |     | (*)<br>全部回顧 | <b>户</b> •         |  | ◆ 頼記   | ••••<br>更多 |     | 全部郵件          | •        | QŦ |      |         |       |            | x |
|                      |                                                                                                    |     | ±           | Ē                  |  |        |            | * 0 |               | 围        |    | 臣    | 大小      |       | ۲          | * |
| 收件匣                  |                                                                                                    |     |             | 舊卡退費申請(Old Refund) |  |        |            | *   |               | 今日 11:04 |    | 7 KB |         | в     |            |   |
| 草稿回                  | Ē                                                                                                    |     |             |                    |  |        |            |     |               |          |    |      |         |       |            |   |
| 寄件储                  | <b>请</b> 份                                                                                                    |     |             |                    |  |        |            |     |               |          |    |      |         |       |            |   |
| 垃圾郵件                 |                                                                                                    |     |             |                    |  |        |            |     |               |          |    |      |         |       |            |   |
| 垃圾桶                  |                                                                                                    |     |             |                    |  |        |            |     |               |          |    |      |         |       |            |   |

## 4K Student ID Activation Instructions

 Install the NTNU APP (If you already installed, you may skip this step) : Please log in to the Information Technology Center's website to download and click the link (<u>https://www.itc.ntnu.edu.tw/index.php/iportal\_app/</u>), or directly scan the QR CODE for the installation.

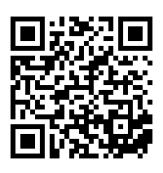

- 2. Click to set up the card's activated function :
- Please fill in the card code on the back of the 4K student ID card (as shown in the picture below) and press "Activate" to complete the activation.

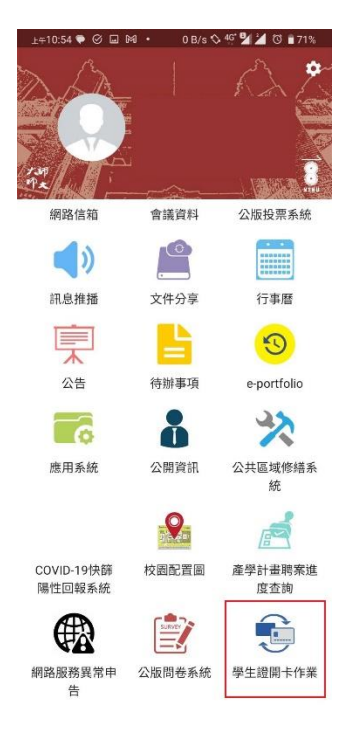

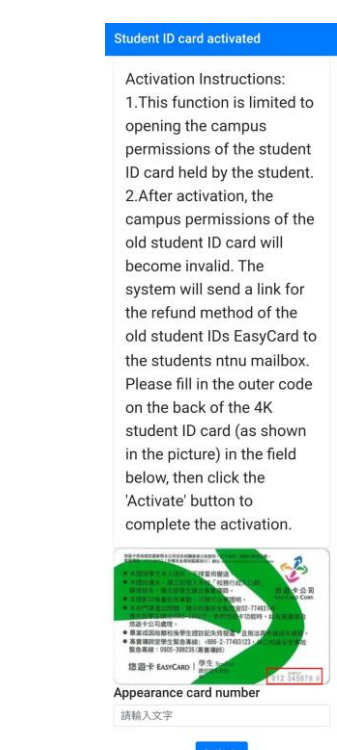

4. Log in to your NTNU mailbox to complete the information of the refund for your old Student ID card.

| 使用說明               |                   | 100400 |               |                    |  | ntnu.edu.tw し登出 |            |     |        |          |               |      |   |   |   |
|--------------------|-------------------|--------|---------------|--------------------|--|-----------------|------------|-----|--------|----------|---------------|------|---|---|---|
| 國立臺灣師範大學 縱         |                   |        |               |                    |  |                 |            |     | ➡ 電子郵件 | 🎴 通訊錄    | 🎤 設定(Setting) |      |   |   |   |
| <b>ご</b><br>重新整理 3 | <b>●●</b><br>撰寫新信 |        | (約) -<br>全部回顧 | <b>户</b> •         |  | く模記             | ••••<br>更多 |     | 全部郵件   | • Q•     |               |      |   |   | x |
|                    |                   |        | Ē             | A                  |  |                 | _          | * 0 |        | 且題       | 桂             | 大小   | 1 | ۲ | * |
| 收件匣                |                   |        |               | 舊卡退費申請(Old Refund) |  |                 |            | *   |        | 今日 11:04 |               | 7 KB |   |   |   |
| 草稿匣                |                   |        |               |                    |  |                 |            |     |        |          |               |      |   |   |   |
| 寄件備份               |                   |        |               |                    |  |                 |            |     |        |          |               |      |   | l |   |
| 垃圾郵件               |                   |        |               |                    |  |                 |            |     |        |          |               |      |   |   |   |
| 垃圾桶                |                   |        |               |                    |  |                 |            |     |        |          |               |      |   |   |   |